Step 1 Log in

| Step 5 | Click on the <b>job title</b> link of the faculty position you want to access compensation history for. |
|--------|----------------------------------------------------------------------------------------------------|
| Step 6 | View Compensation History Salary Grade and Grade Description.                                           |